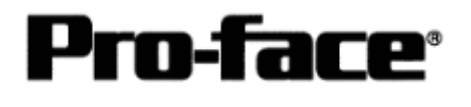

### <u>Connecting Rockwell (Allen-Bradley)</u>

## ControlLogix 5000 Series Ethernet

#### Selecting PLC Type

Start up GP-PRO /PBIII.

Select the following PLC Type when creating the project file.

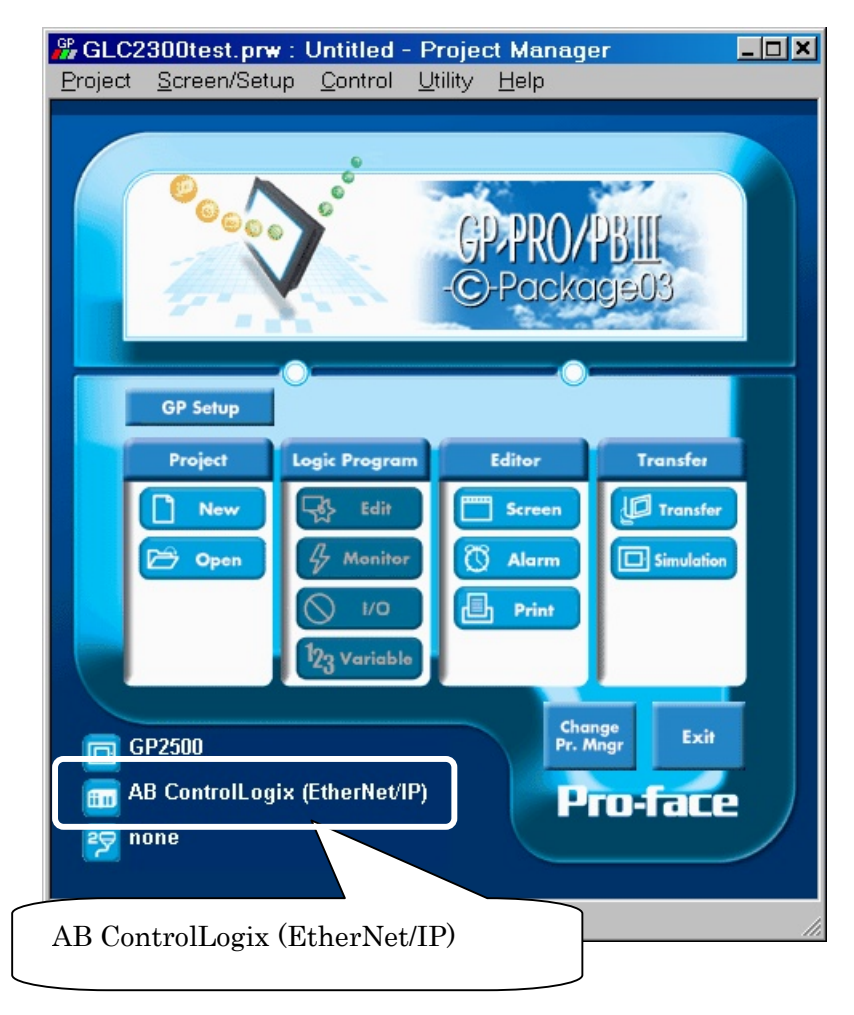

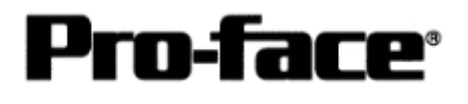

### Communication Settings [GP]

1 [GP-PRO/PB C-Package Setting]

#### Select [GP Setup] on Project Manager.

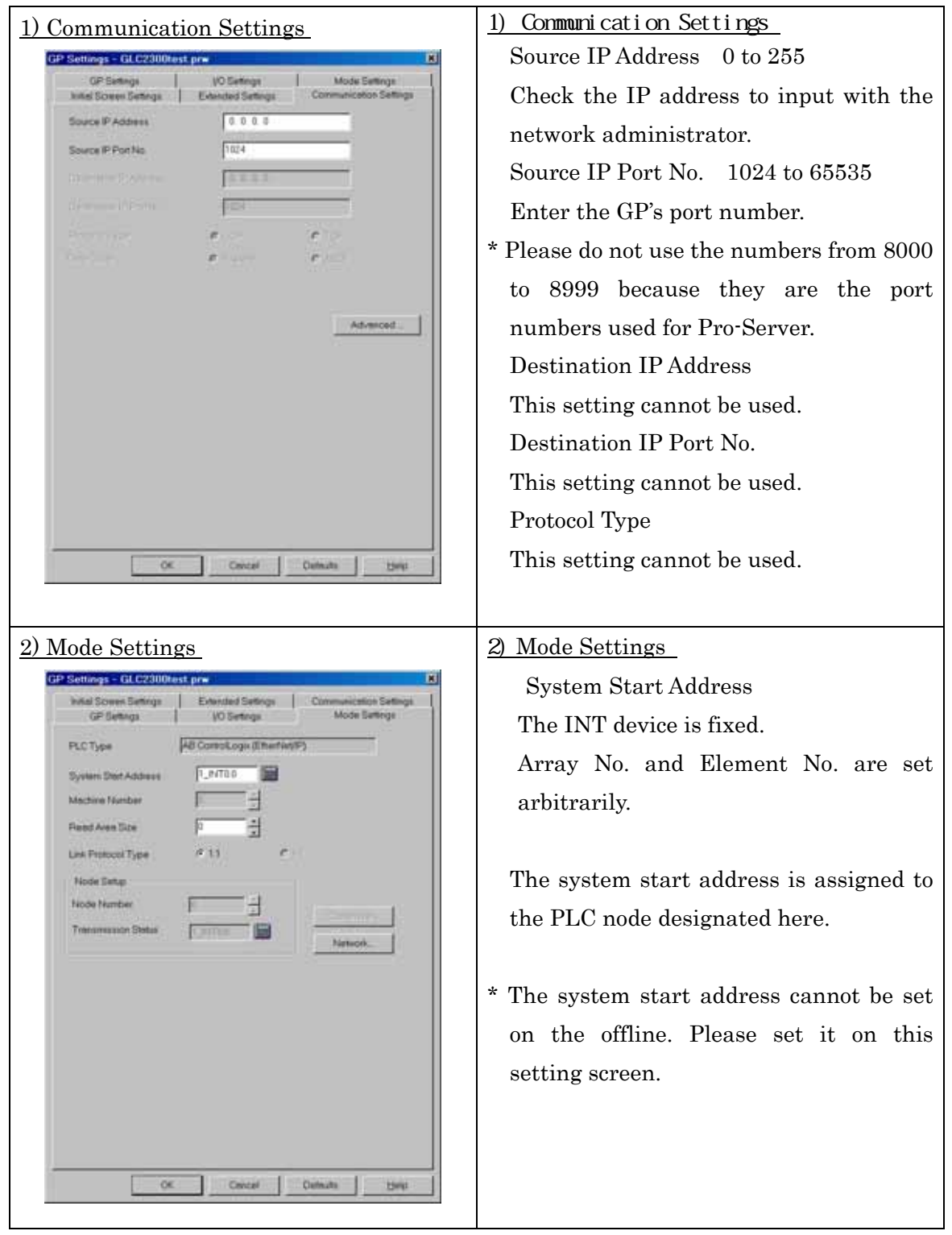

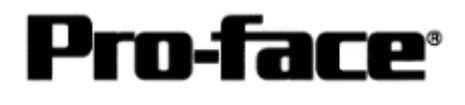

Select [Mode Settings] --> [Network...].

| 3) Setting network Information                                                                              | 3) Setting Network Information                                                                                                    |
|----------------------------------------------------------------------------------------------------|----------------------------------------------------------------------------------------------------|
| ControlLogix EtherNet/IP                                                                                    | • Target No. of node                                                                                                    |
| Target       No. of node       1       Node No.       1       IP address       0.0.0       Stot No.       0 | <ul> <li>Target No. of hode</li> <li>Designate the number of PLCs connected to one GP unit. You can connect up to 2 PLCs.</li> <li>Target Node No.</li> <li>Designate the PLC's node number for the IP address. This node number is used when allocating addresses on the edit screen.</li> <li>Target IP address</li> <li>Enter your PLC's IP address</li> <li>Target Slot No.</li> </ul> |
|                                                                                                    | <ul> <li>Enter the PLC slot No. used for installing the CPU unit.</li> <li>* Host Communication Error (02:D0: **) will appear if any slot number other than that of CPU.</li> </ul>                                                                                                    |

Select [Transfer] --> [Setup] --> [Transfer Settings].

| o 1177 - 2                                                                     |                                 |
|--------------------------------------------------------------------------------|---------------------------------|
| Send Information                                                               | Communications Port             |
| GP System Screen                                                               | © <u>C</u> OM                   |
| Filing Data(CF card)                                                           | Comm Port COM1 TRetry Count 5   |
| Data Trans Func CSV Data(CF card)                                              | Baud Rate 115.2K 💌 (bps)        |
|                                                                                | ○ <u>E</u> thernet              |
| Transfer Method                                                                | IP Address 0. 0. 0. 0 Port 8000 |
| Send All Screens                                                               |                                 |
| Automatically Send Changed Screens                                             | C Ethernet: Auto Acquistion     |
| C Send User Selected Screens                                                   |                                 |
|                                                                                | • Memory Loader                 |
| Transfer Mode                                                                  |                                 |
| <ul> <li>Preparation for a transfer and a transfer are made similar</li> </ul> | nultaneous.                     |
| It is transferred after preparation for a transfer is finished                 | hed.                            |
| •                                                                              |                                 |
| Setup<br>C Automatic Setup Use Extended Program :                              |                                 |
| C Eorce System Setup 🔽 Si                                                      | Simulation                      |
| C Do NOT Perform Setup                                                         |                                 |
| Sustem Screen                                                                  |                                 |
| Setup CFG file :                                                               |                                 |
| • English                                                                      |                                 |
| O Japanese                                                                     |                                 |
| C Selection C:\Program Files\pro-face\ProPBWir                                 | in/protocol/ Browse             |
|                                                                                |                                 |
| 115                                                                            | Cancer neip                     |

Transfer to GP after settings completed.

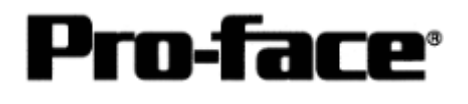

2 [GP Settings]

| 1) Checking GP Type                                                                                                    | 1) Checking GP Type                                                                                                    |
|----------------------------------------------------------------------------------------------------|----------------------------------------------------------------------------------------------------|
| MAIN MENU V4.33<br>1 INITIALIZE<br>2 SCREEN DATA TRANSFER<br>3 SELF-DIAGNOSIS<br>4 RUN<br>2 Wms/2000 V4.54<br>3 KM-1 MK V3.34<br>CTRL_LOGIX_EIP V1.62                                     | If you have selected Rockwell (Allen-Bradley)<br>PLC Control Logix 5000Series Ethernet<br>AB ControlLogix (Ethernet/IP), the following<br>will be shown.<br>"CRTL_LOGIX_EIP" |
| 2) Setting up Operation Surroundings                                                                                                    | 2) Setting up Operation Surroundings                                                                                                    |
| SETUP OPERATION SURROUNDINGS MENU                                                                                                    | [MAIN MENU]                                                                                                    |
| 1 SETUP OPERATION SURROUNDINGS                                                                                                    | ↓<br>[INITIALIZE]                                                                                                    |
| 2 SETUP ETHERNET INFORMATION 3 SETUP ETHERNET EXT. INFORMATION                                                                                                    | [PLC SETUP]                                                                                                    |
| EESTINATION NODES INFORMATION                                                                                                    |                                                                                                    |
|                                                                                                    | [PLC SETUP]                                                                                                    |
|                                                                                                    | [SETUP OPERATION SURROUNDINGS]                                                                                                    |
|                                                                                                    |                                                                                                    |
| 3) Checking System Start Address                                                                                                    | 3) Checking System Start Address                                                                                                    |
| SET UP OPERATION SURROUNDINGS [SET [CANCEL]<br>STARTING ADDRESS OF (0-255) DATA AREA [INT 977:0_27]<br>SYSTEM AREA READING AREA SIZE (0-256) [ 0 ]<br>RESET GP ON DATA WRITE ERROR ON OFF | <ul> <li>* The system start address cannot be<br/>changed on GP. Please use GP-PRO/PB3<br/>to set this data and re-send to GP.</li> <li>[GP SYSTEM SETUP]</li> </ul>         |
| Note:<br>The system start address cannot be changed on GP.<br>Please use GP-FR0/PE3 to set this data and re-send to the GP.                                                               | [MODE SETUP]                                                                                                    |
|                                                                                                    |                                                                                                    |
|                                                                                                    |                                                                                                    |
|                                                                                                    |                                                                                                    |

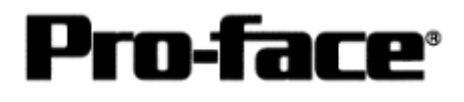

| 4) Setting Up Ethernet Information                                                             | 4) Setting Up Ethernet Information                                                                                                    |
|------------------------------------------------------------------------------------------------|----------------------------------------------------------------------------------------------------|
| SET UP ETHERNET INFORMATION SET CANCEL<br>SRC IP ADDRESS [], [], [], [], []<br>SRC PORT NO. [] | Enter each item in the [SETUP<br>ETHERNETINFORMATION] screen.<br>• SRC IP ADDRESS (0 to 255)                                               |
|                                                                                                | Enter the IP address for your station's GP                                                                                                 |
|                                                                                                | unit. To do this, separate the 32 bits of the                                                                                              |
|                                                                                                | IP address into four segments of eight bits                                                                                                |
|                                                                                                | each, separate those segments with a dot                                                                                                   |
|                                                                                                | and then enter them as decimal numbers.                                                                                                    |
|                                                                                                | • SRC PORT NO. (1024 to 65535)                                                                                                    |
|                                                                                                | Enter your GP's Port No.<br>* Please do not use the numbers from 8000 to<br>8999 because they are the port numbers<br>used for Pro-Server. |
| 5) DESTINATION NODE INFORMATION                                                                | <u>U5) Checking Destination Node Information</u>                                                                                           |
| DESTINATION NODE END                                                                           | The destination (PLC) network address, the destination node address, and IP address are displayed here.                                    |
|                                                                                                | * The destination node information settings<br>cannot be set or changed on GP. Please use<br>GP-PRO PB3 to change them.                    |
| Please use GP-PRO/PB3 to change them.                                                          | [GP SYSTEM SETTINGS]                                                                                                    |
|                                                                                                | [MODE SETTINGS]                                                                                                    |
|                                                                                                | NETWORK INFORMATION SETTINGS                                                                                                    |
|                                                                                                | *Refer to page 6.                                                                                                    |

# NOTE

Protocol Type is TCP/IP Connection.